# MeterView XL Programming Software

Instruction Manual

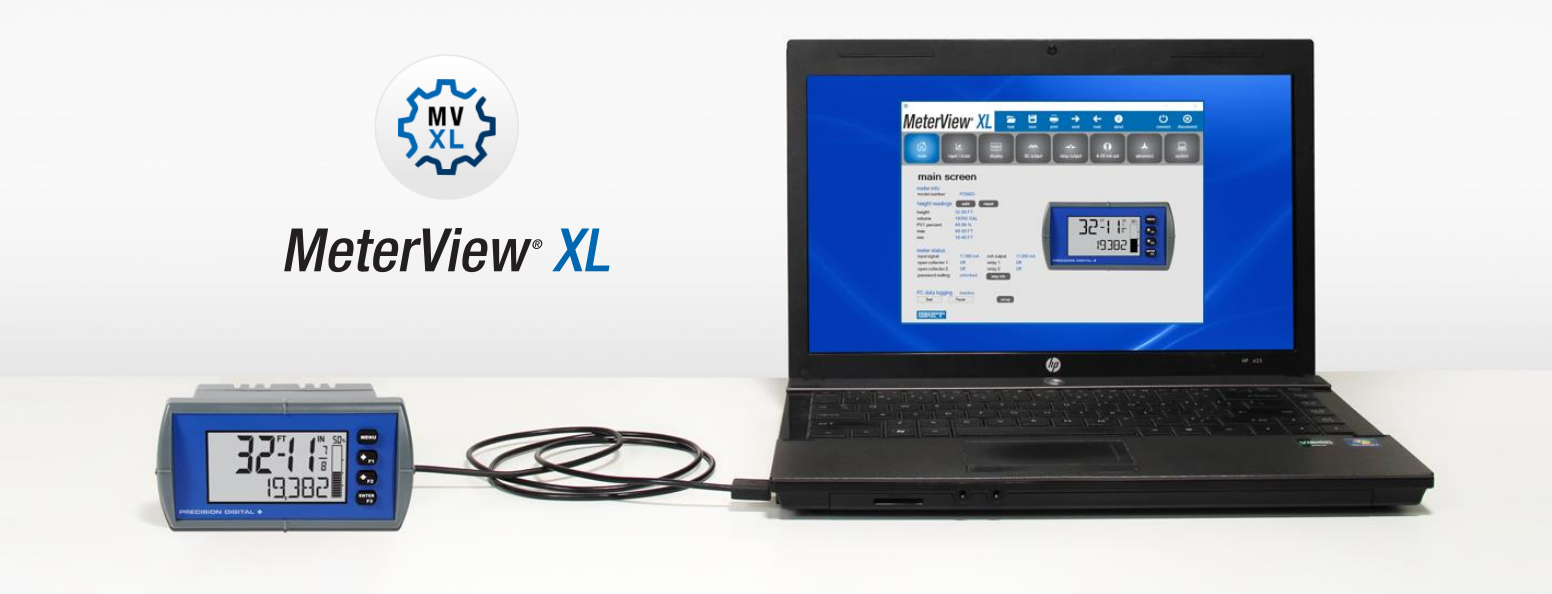

## For use with the following Feet & Inches Meters:

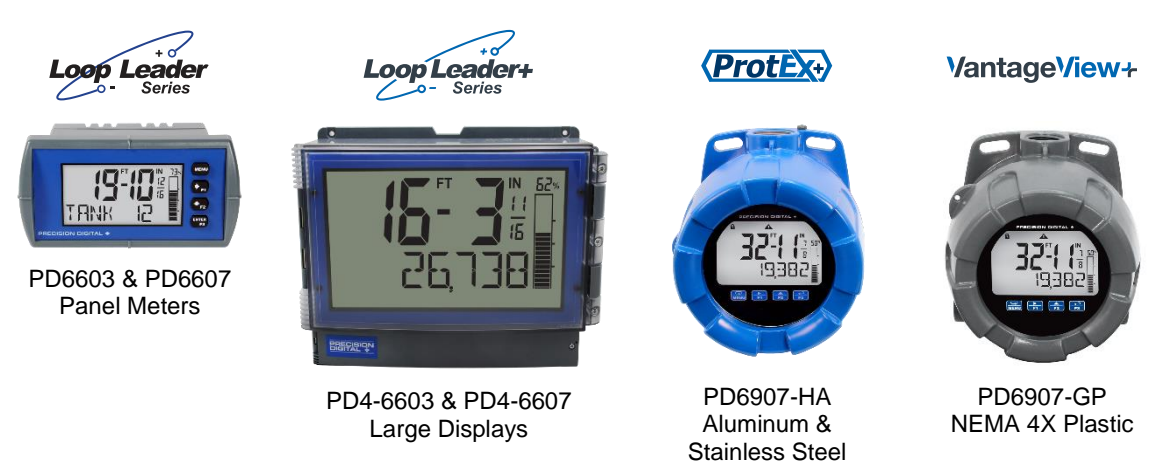

- Free PC-Based USB Programming Software
- Easy Programming of Feature-Packed Product
- USB Connection Provides Power to the Meter During Programming
- Save & Print Configuration Files without Meter Connected
- Micro USB Cable Provided with Meter
- PC Data Logging for One or Multiple Variable

## **PRECISION DIGITAL CORPORATION**

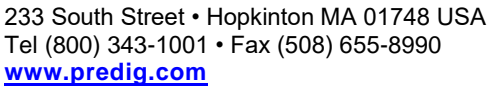

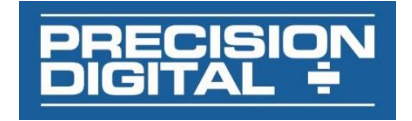

#### **Instruction Manual**

# MeterView XL Programming Software

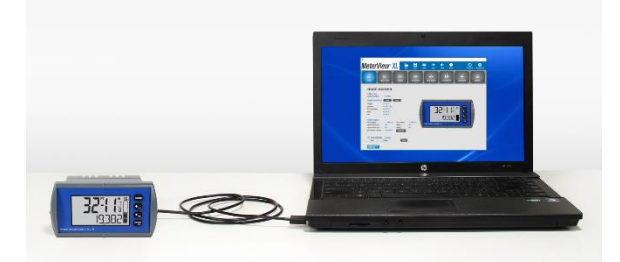

The easiest and quickest way to program your looppowered feet & inches level meters is with the free, PC-based, MeterView XL software. The level meter connects to the PC with a USB cable that also provides the power to the level meter during programming. Programming files can be saved for later use.

- Free PC-Based USB Programming Software
- Easy Programming of Features-Packed Product
- USB Connection Provides Power to the Meter During Programming
- Save & Print Configuration Files without Meter Connected
- Micro USB Cable Provided with the Meter
- PC Data Logging for One or Multiple Variables

## MeterView XL Software Installation

#### **MPORTANT**

- Please uninstall previous versions of this software prior to downloading, installing, and running the latest version.
  - Download MeterView XL Installation file to your PC from the included CD or go to www.predig.com/meterviewxl
  - 2. Locate the MeterView XL zipped folder on your PC and double-click to extract and open:

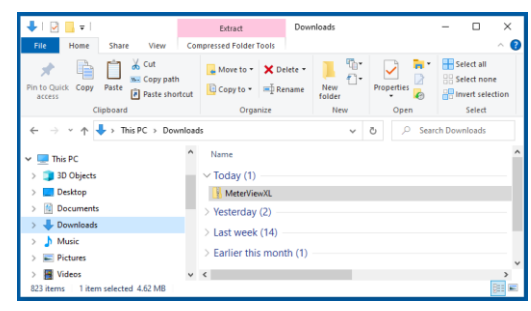

 Double-click MeterView XL Windows Installer Package file to open:

| 📕 I 🖌 📕 🖛 I                                                                   |                                         | Extract           | MeterViewXL                         |            |       | -              |           | ×        |
|-------------------------------------------------------------------------------|-----------------------------------------|-------------------|-------------------------------------|------------|-------|----------------|-----------|----------|
| File Home Share View                                                          | Compre                                  | ssed Folder Tools |                                     |            |       |                |           | ~ 🕐      |
| Documents Pic<br>UM6622MVXL UM6622MVXL UM6622MVXL UM6672MVXL UM6672MVXL UM678 | tures<br>16602MVXL<br>XL_New_In<br>Extr | istall_Screens    | Software<br>LIM6603MVXL<br>Software |            | •     | Extract<br>all |           |          |
| $\leftarrow \rightarrow \ \ \ \ \ \ \ \ \ \ \ \ \ \ \ \ \ \ $                 | MeterView                               | XL > MeterViewXL  | · · ·                               | ō          | ρ     | Search M       | eterView) | ι        |
| 💻 This PC                                                                     | ^ N                                     | lame              |                                     | Туре       |       |                | Co        | mpressed |
| 3D Objects                                                                    | 1                                       | HeterViewXL       |                                     | Windows I  | Insti | iller Packa    | ge        |          |
| Desktop                                                                       |                                         | Readme_Release    | History                             | Text Docur | mer   | it.            |           |          |
| Downloads                                                                     |                                         |                   |                                     |            |       |                |           |          |
| Music                                                                         |                                         |                   |                                     |            |       |                |           |          |
| Fictures                                                                      |                                         |                   |                                     |            |       |                |           |          |
| Videos                                                                        | ~ <                                     |                   |                                     |            |       |                |           | >        |
| 2 items 1 item selected 5.05 MB                                               |                                         |                   |                                     |            |       |                |           | B11 📧    |

 The MeterView XL Setup Wizard window will appear. Click "Next" to start the installation process:

| HeterView XL                                                                                           |                                           |                                                  |                                 | -                                                  | -                            |                              | $\times$ |
|----------------------------------------------------------------------------------------------------|-------------------------------------------|--------------------------------------------------|---------------------------------|----------------------------------------------------|------------------------------|------------------------------|----------|
| Welcome to the Me                                                                                      | terVie                                    | w XL Se                                          | tup V                           | /izard                                             |                              |                              |          |
| The installer will guide you throu                                                                     | gh the step                               | s required to i                                  | nstall Me                       | terView XL or                                      | ı your                       | compute                      | er.      |
| WARNING: This computer prog<br>Unauthorized duplication or distr<br>or criminal penalties, and will be | am is prote<br>bution of th<br>prosecuted | cted by copy<br>nis program, o<br>I to the maxim | ight law<br>any por<br>um exter | and internatio<br>ion of it, may<br>t possible und | nal tre<br>result<br>ler the | aties.<br>in seven<br>: law. | e civil  |
|                                                                                                    |                                           | < Back                                           |                                 | Next>                                              | 1                            | Cano                         | el       |

 The MeterView XL License Agreement window appears next. Select "I agree" and click "Next" to continue the installation process:

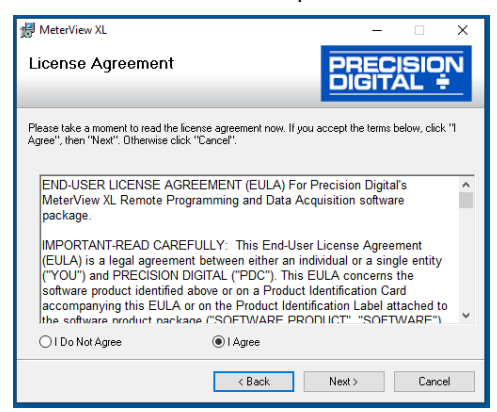

#### MeterView XL Programming Software

#### Instruction Manual

 Choose the folder location where you would like the software to be installed to and select options for use. Then click "Next" to continue:

| 妃 MeterView XL                                                                         | - 🗆 🗙                   |
|----------------------------------------------------------------------------------------|-------------------------|
| Select Installation Folder                                                             | ECISION<br>SITAL ÷      |
| The installer will install MeterView XL to the following folder.                       |                         |
| To install in this folder, click "Next". To install to a different folder, enter it be | elow or click "Browse". |
| Eolder:<br>C:\PDC\MeterView XL\                                                        | Browse                  |
|                                                                                        | Disk Cost               |
| Install MeterView XL for yourself, or for anyone who uses this computer:               |                         |
| < Back Next >                                                                          | Cancel                  |

7. Confirmation window will appear. Click "Next" to confirm the installation:

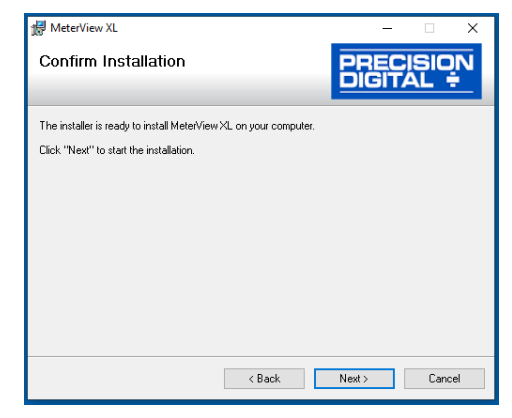

 The User Account Control message is displayed. Click "Yes" to proceed with the installation:

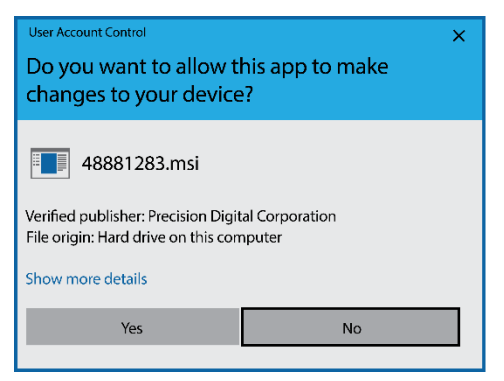

9. Finally, the Installation Complete window will appear. Click "Close" to exit:

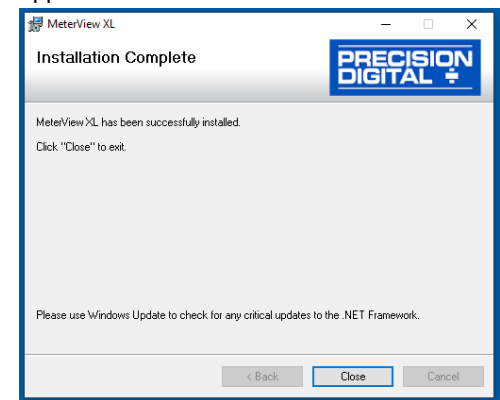

Now you are ready to open the MeterView XL software to begin programming your loop-powered feet & inches level meter.

## Connecting to the Computer

The feet & inches meters may be connected to any Windows 7 or Windows 10 PC via the provided USB cable by following these steps:

- 1. Open the MeterView XL software.
- 2. Connect the feet & inches meter to the PC with the provided USB cable.
- 3. The software will ask if you would like to read the meter. Click OK.

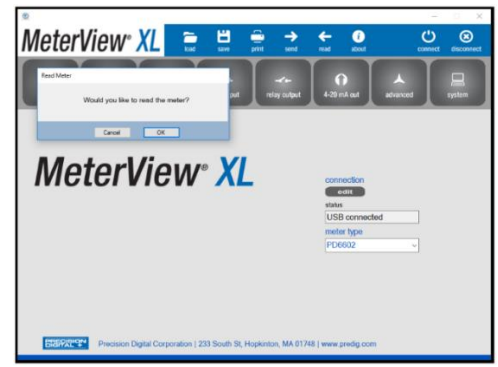

## **Specifications**

| Availability   | Free download from <u>www.predig.com</u> |
|----------------|------------------------------------------|
| System         | Microsoft® Windows® 7 & 10               |
| Requirements   |                                          |
| Communications | USB 2.0 (Standard USB A to Micro USB B)  |
| Configuration  | Configure all parameters on the meter.   |
|                | Configure meters one at a time.          |
| Configuration  | Generate with or without meter           |
| Files          | connected; Save to file for later use.   |
| USB Power      | Meter is powered by USB connection       |
| Connection     | during programming, if 4-20 mA loop is   |
|                | not connected.                           |
| Compatibility  | Programs created for Loop Leader and     |
|                | Loop Leader+ may be run on either        |
|                | meter. Programs created for              |
|                | VantageView+ and ProtEX+ can be run      |
|                | on either meter. No other program        |
|                | sharing is permissible.                  |

## Using MeterView XL Software

#### Main Screen

The main screen displays a real-time image of the connected meter and includes various information about this meter. This information includes max and min values, status of open collectors and relays (if option installed), and value of the input signal and output signal (if option installed). From the main screen the user can also operate the data logging feature and reset the max and min values.

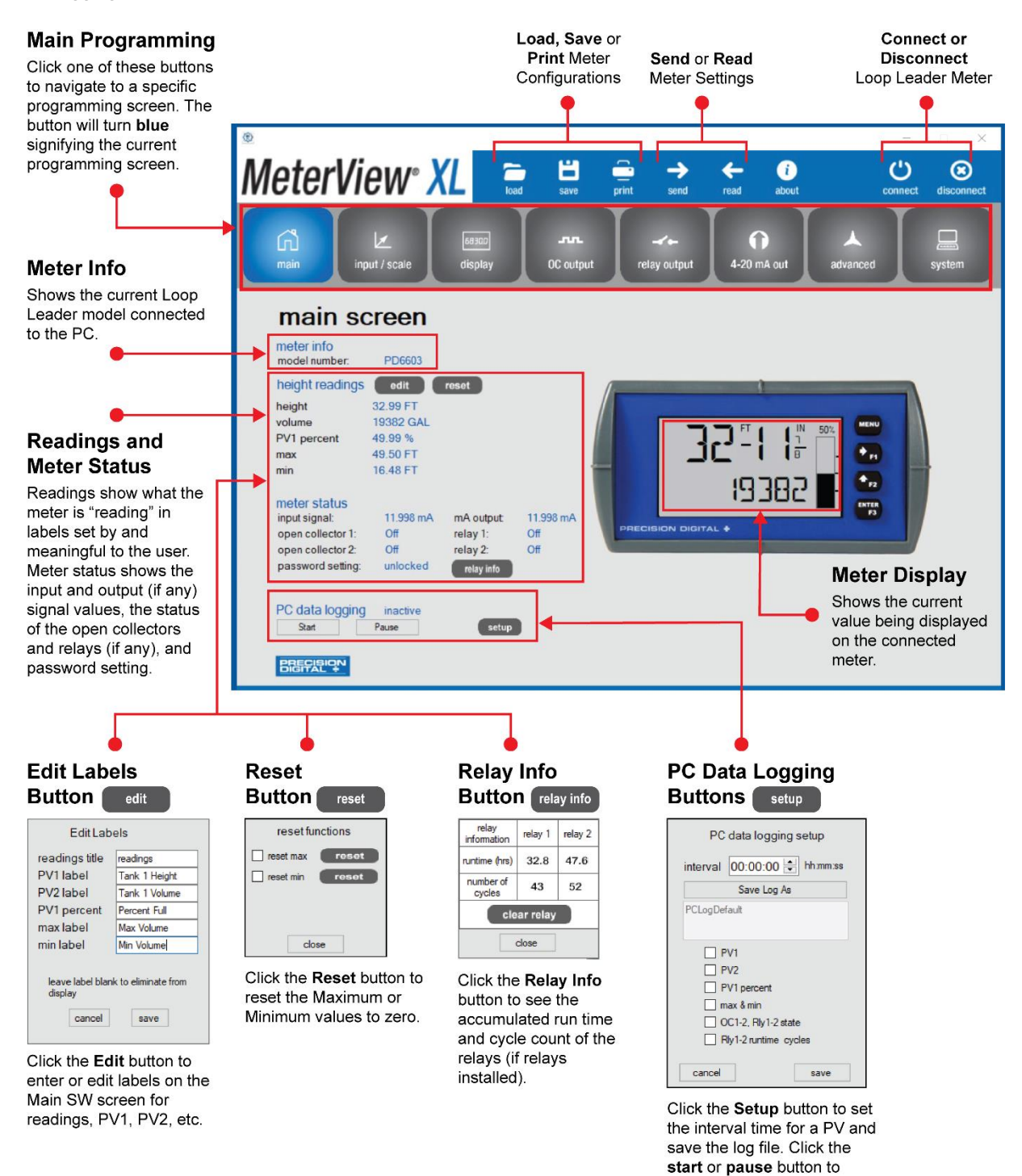

control the data logging.

#### Input / Scale Screen

The input / scale screen is used to configure the input signal and scale it appropriately. The meter can be programmed to display input as either one value or two different values (dual-scale) as the example below illustrates:

| Function                              | This Meter                                                                                         |
|---------------------------------------|----------------------------------------------------------------------------------------------------|
| Set the input                         | 4-20 mA                                                                                            |
| Enable/disable the dual-scale feature | Dual-scale enabled                                                                                 |
| Scale the input                       | PV1: Linear 2-Point, unit is feet, 0-16 Feet<br>PV2: Linear 2-Point, unit is gallons, 0-50,000 GAL |

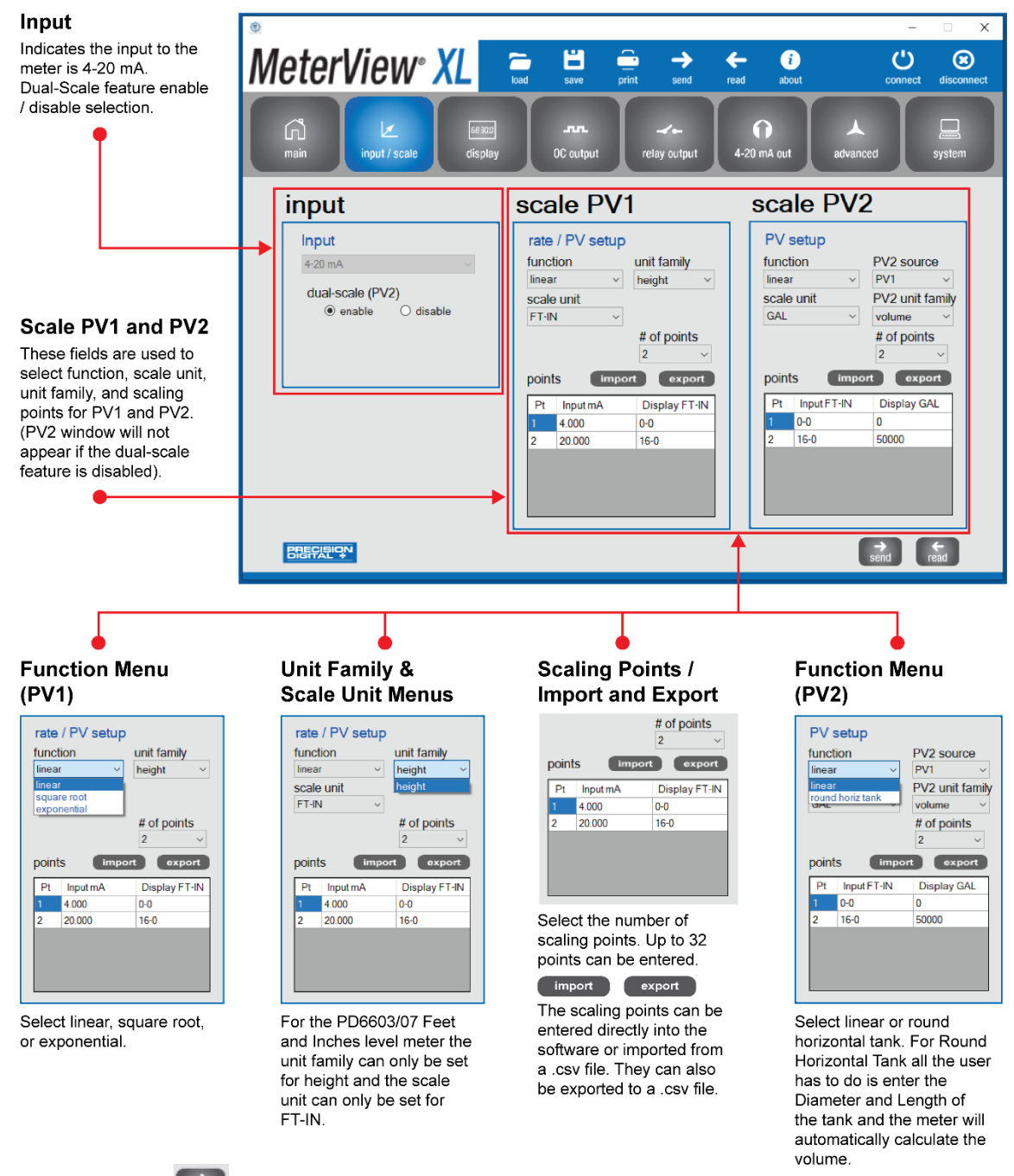

Press the sent button at the bottom right of the window to send the new settings to the meter.

#### **Display Screen**

The display screen is used to change what is displayed on the meter's **top** and **bottom** display lines. If either display lines are set to show units or tag, or to alternate between units, tags, and some other parameter, the tag shown, and the display time may be set in the **tag & units time** section. The **scale PV1** and **scale PV2** sections are used for setting the units and decimal points. If the dual-scale function is disabled, only one **PV** section (**scale input**) will appear. The **bargraph** section is used for selecting the source and scaling the bargraph value. The **backlight** section allows the meter backlight to be set to be always on or off.

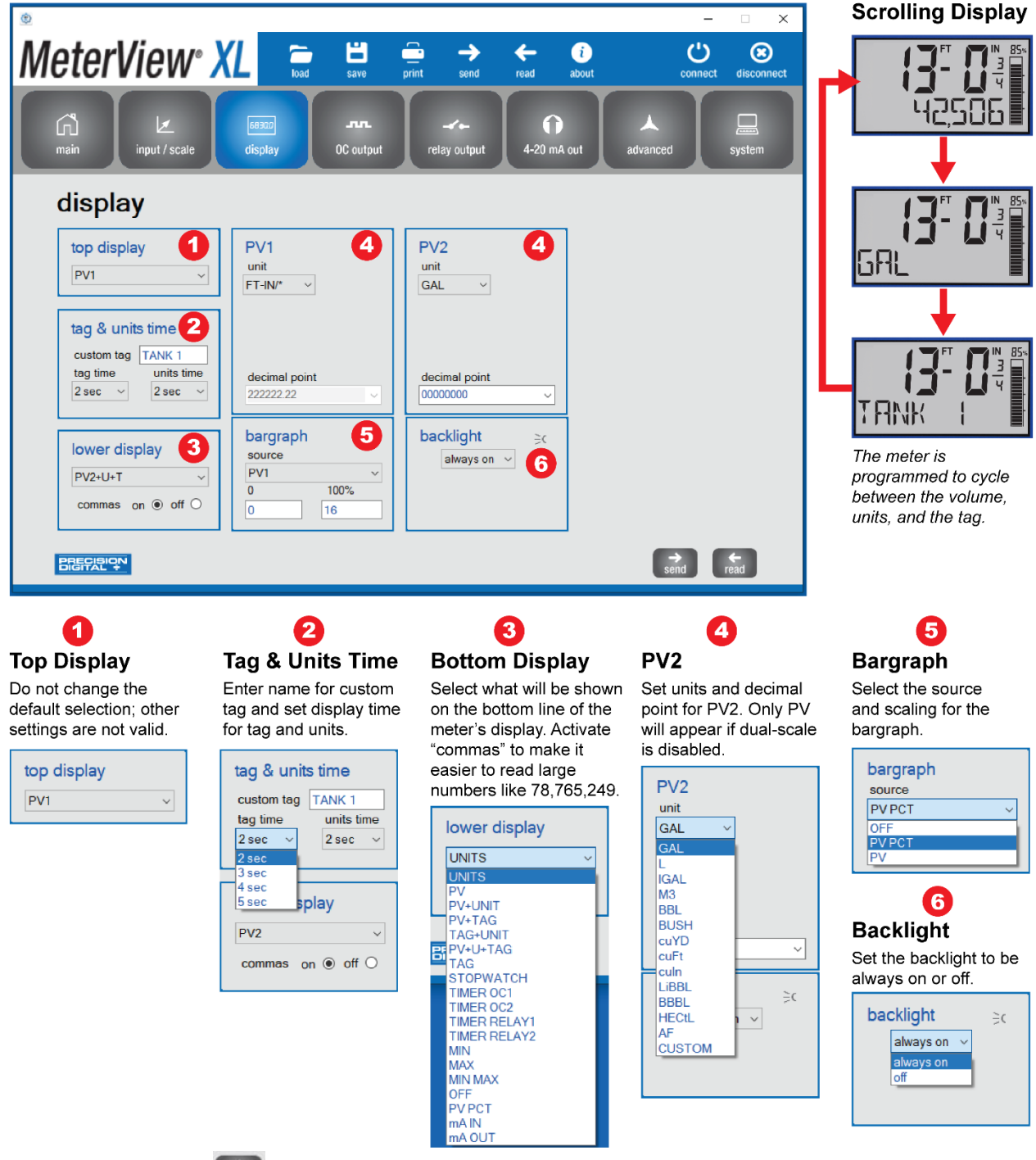

Press the send button at the bottom right of the window to send new settings to the meter.

#### **Open Collector Output Screen**

The meter comes with two open collectors as a standard feature. The open collector output screen is used to program the open collector outputs for a specific output type (pulse, alarm, timer, stopwatch) or set to be disabled. The two open collectors may be programmed independently using the output 1 and output 2 sections. The following example shows the open collectors programmed for high and low alarms. In addition, when an alarm occurs, the display is programed to turn red, start to flash and display an alarm message.

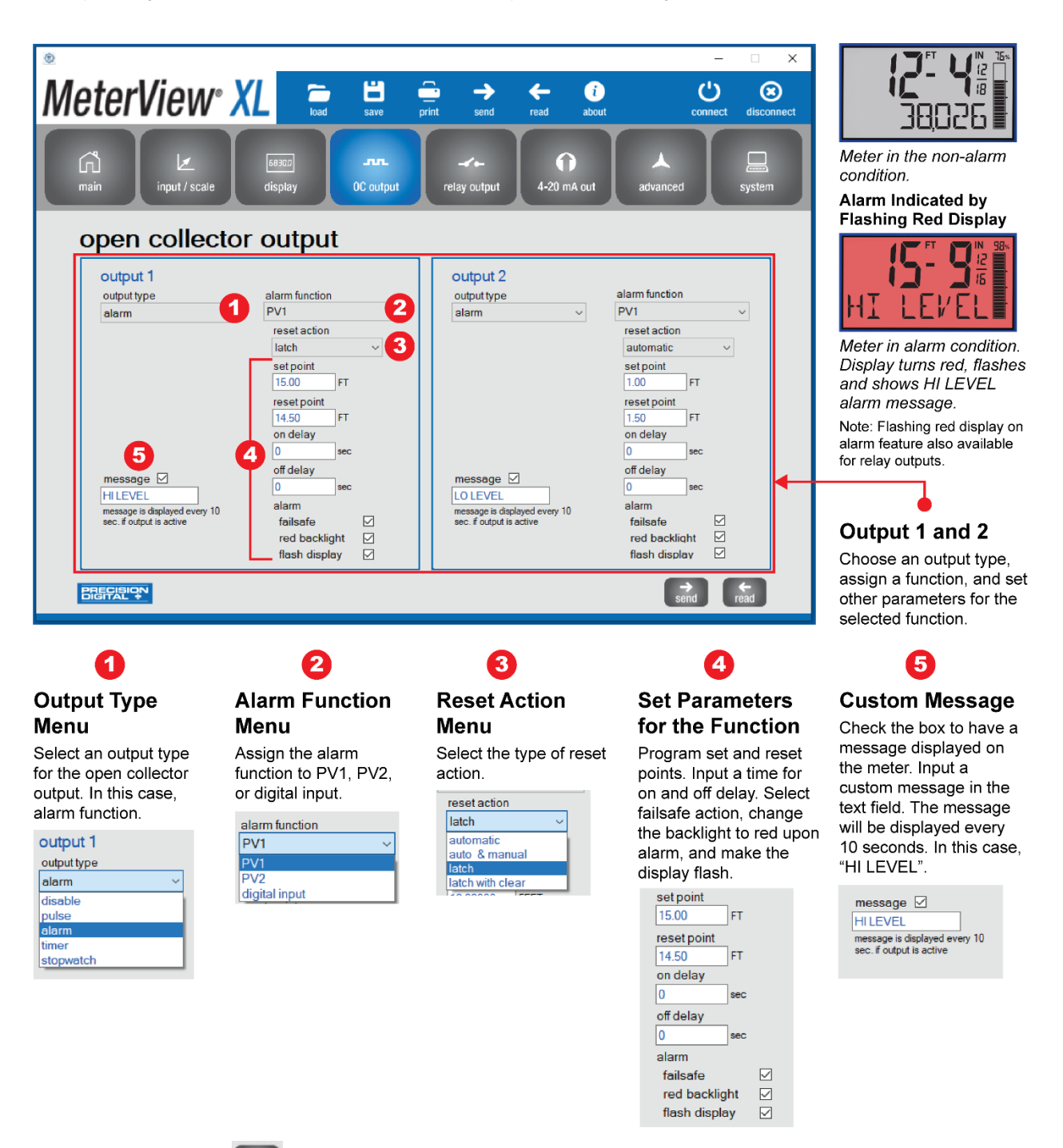

Press the card button at the bottom right of the window to send new settings to the meter.

#### **Relay Output Screen**

The meter can be equipped with two loop-powered solid state relays as an option and these relays can be programmed to satisfy a wide variety of applications. The relay screen is used to program the relay outputs for a specific output type (alarm, pump control, timer, stopwatch) or set to be disabled. The two relays may be programmed independently using the relay 1 and relay 2 sections. The example below shows relays 1 and 2 programmed for pump alternation:

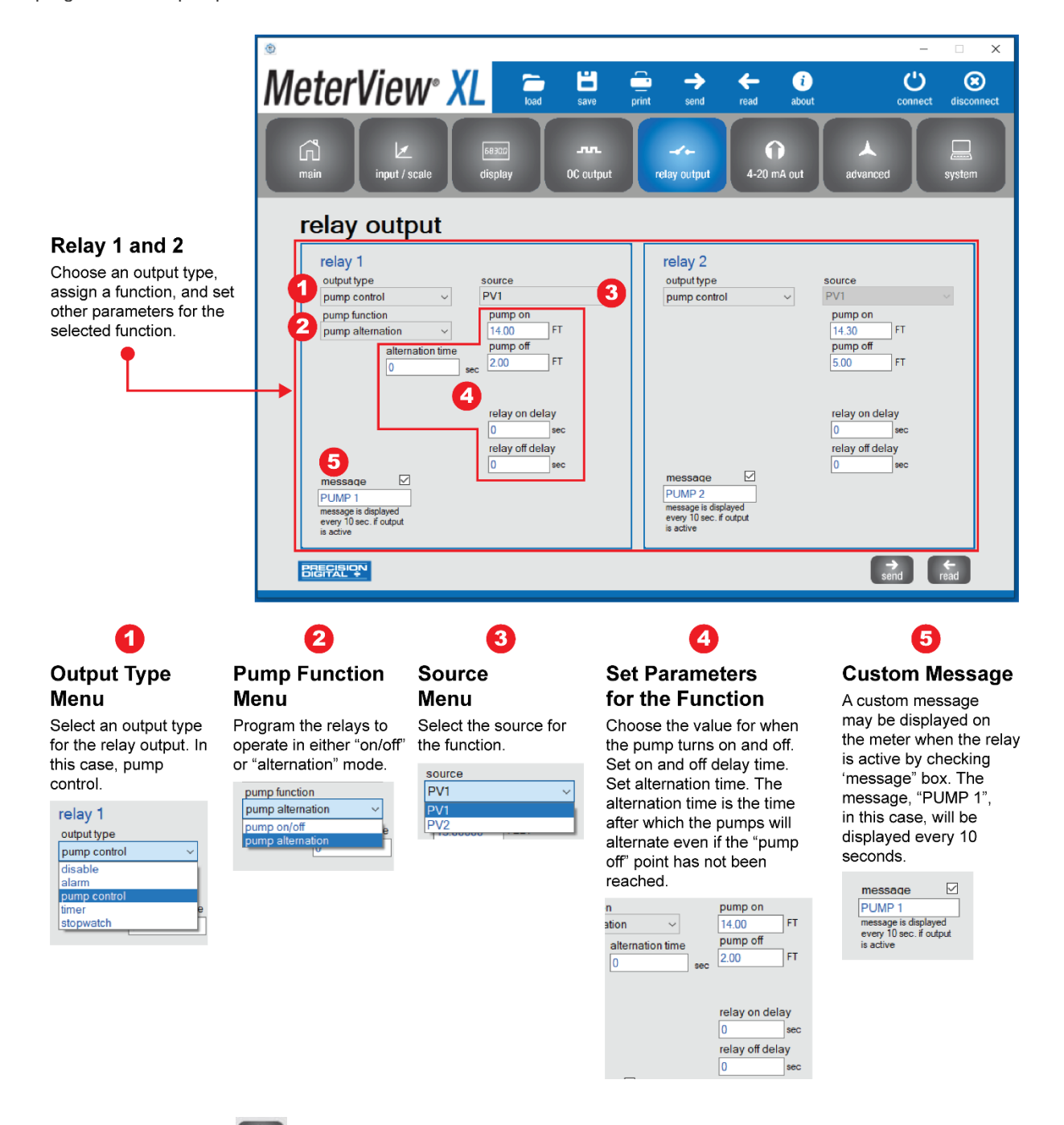

Press the stand button at the bottom right of the window to send new settings to the meter.

#### 4-20 mA Output Screen

The 4-20 mA out screen allows the optional 4-20 mA analog output to be set up and scaled appropriately. The output may either be scaled independently of the input, or simply retransmitted in the same scale. In addition, analog output values can be set for under and overrange input conditions.

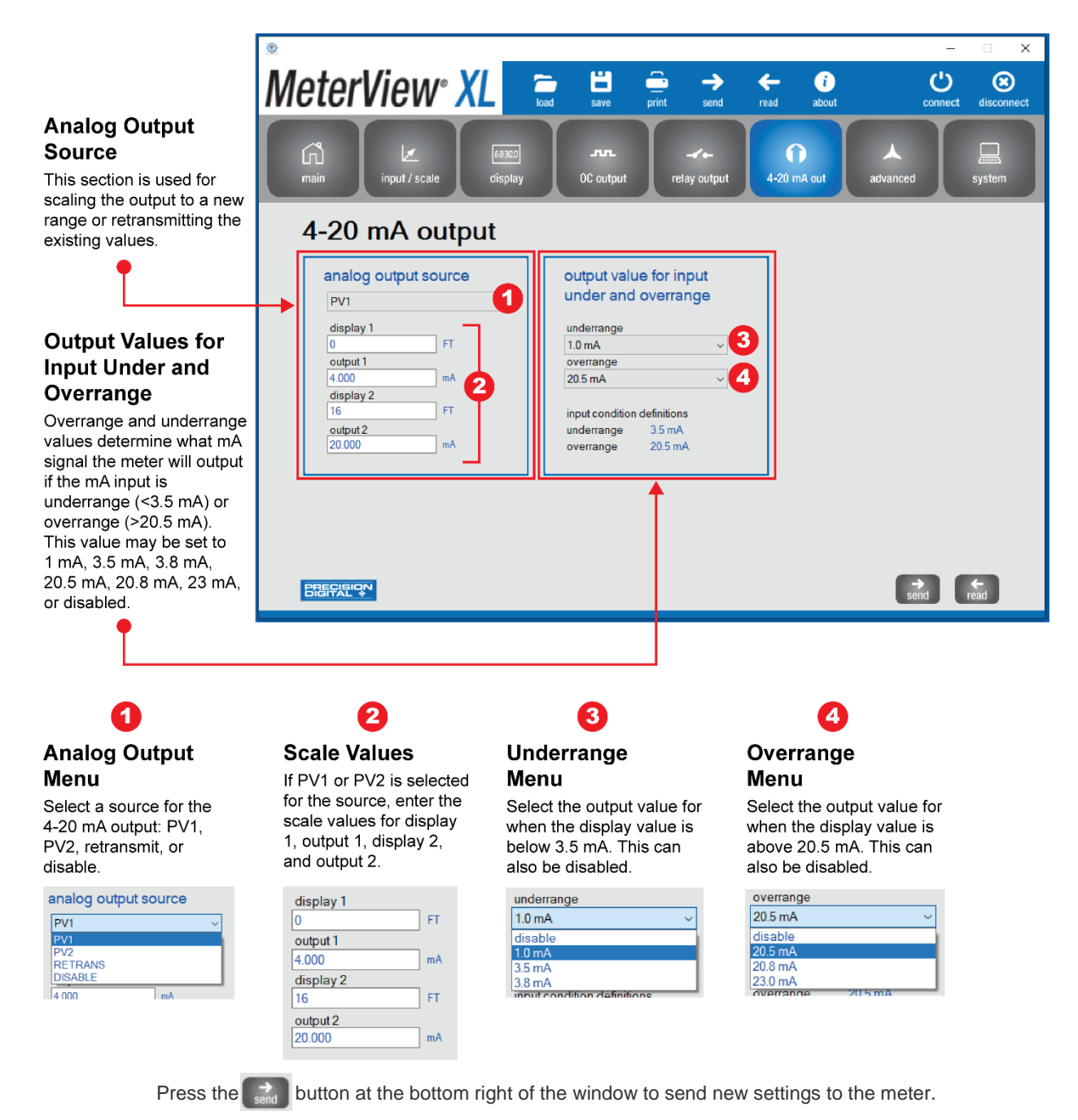

#### **Advanced Screen**

The advanced screen provides a way to change the meter settings that are rarely changed for most applications. The **cutoff**, **filter**, and **filter bypass** values can normally be left alone and should only be changed if there is an unsteady or noisy process signal. The **function keys / digital input** section is used to set the actions that the three front panel function keys and the one digital input will perform.

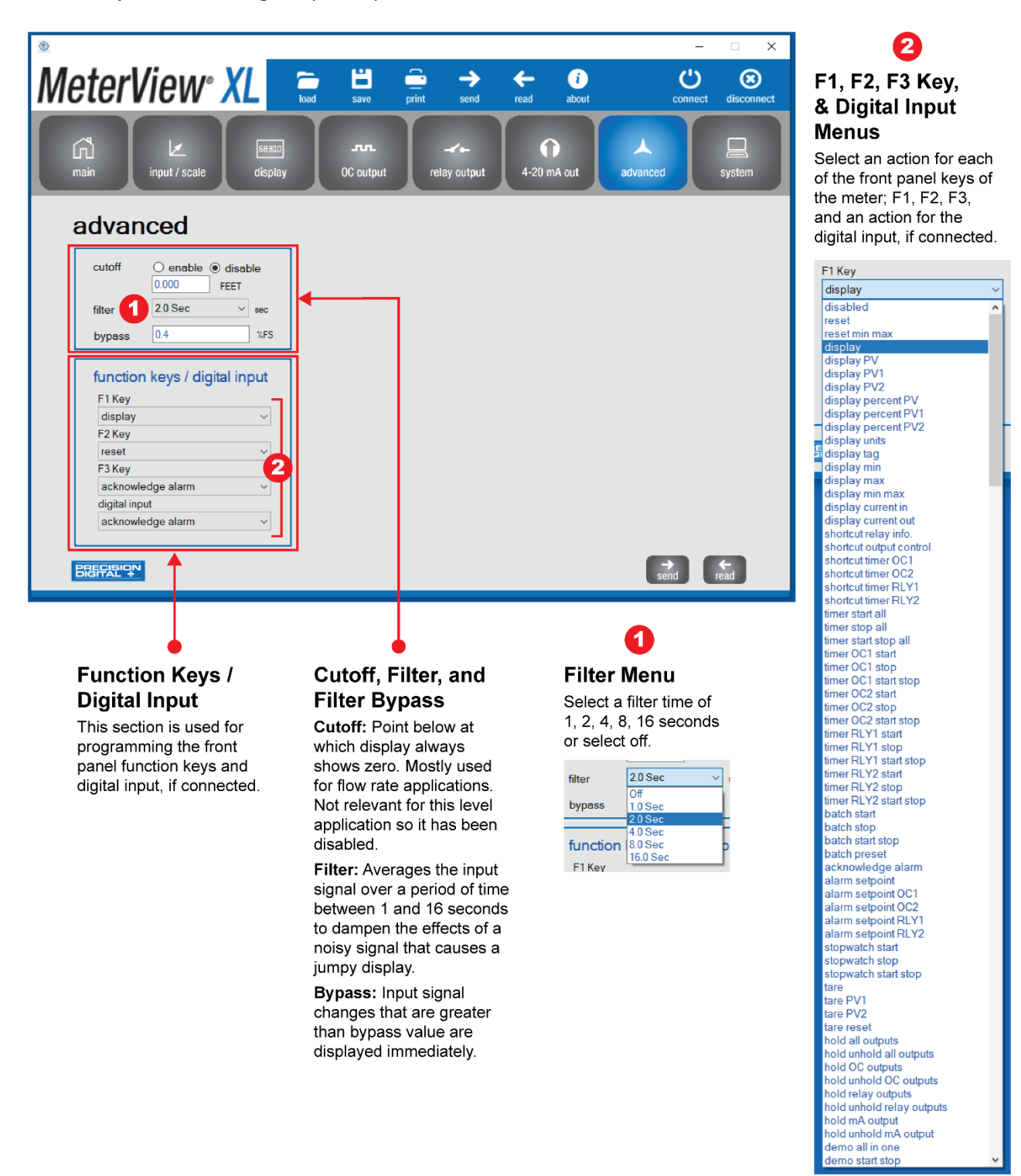

Send

Press the still button at the bottom right of the window to send new settings to the meter.

#### System Screen

The system screen shows basic meter information such as software number and revision level. It also provides a means to set a password, reset the meter to factory defaults and set a system tag. The system tag is a custom message that appears on meter power up (8 characters max).

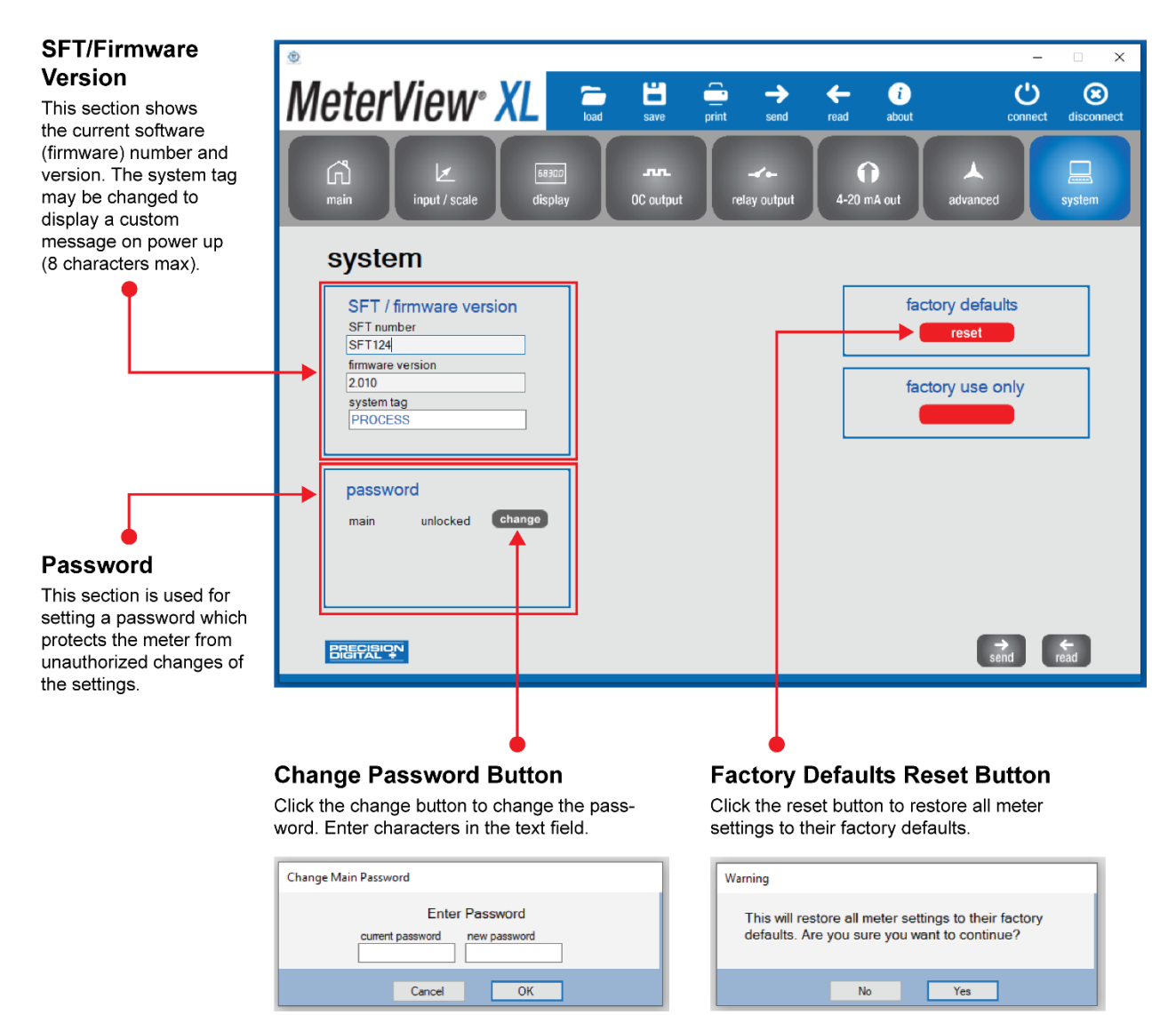

#### **Data Logging File**

MeterView XL software, when connected to the meter, can generate a log file such as the following example:

|    | >> 6603_tank |            |           |         | Kent M   | Quade   |         | м <u>–</u> |          |       |
|----|--------------|------------|-----------|---------|----------|---------|---------|------------|----------|-------|
| F  | ile Home In  | isert   Pa | ge L   Fo | rmu     | Data     | Review  | View    | Help Acrol | bi 🖻     | 9     |
| B  | 35 ×         | : ×        | ~         | $f_{x}$ | 12       |         |         |            |          | v     |
|    | A            |            | В         |         |          | с       |         | D          | E        |       |
| 1  | Name:        | C:\P       | DC\Met    | terVi   | ew XL\   | Log Dat | a\6603  | tank level | .csv     |       |
| 2  | Meter Model: | PD6        | 603       |         | Meter    | View X  | L Versi | o 2.0.0    |          |       |
| 3  | Created:     | 2/2        | 2/2021    | 12:09   |          |         |         |            |          |       |
| 4  |              |            |           |         |          |         |         |            |          |       |
| 5  | Date & Time  | PV1        |           |         | units    |         |         | PV1 perce  | nt units |       |
| 6  |              |            |           |         |          |         |         |            |          |       |
| 7  | 2/22/2021 12 | :09        |           | 0.05    | FT-IN    |         |         | 0          | .29 %    |       |
| 8  | 2/22/2021 12 | ::10       |           | 0.48    | FT-IN    |         |         | 3          | .02 %    |       |
| 9  | 2/22/2021 12 | :10        |           | 0.9     | FT-IN    |         |         | 5          | .63 %    |       |
| 10 | 2/22/2021 12 | :10        |           | 1.34    | FT-IN    |         |         | 8          | .36 %    |       |
| 11 | 2/22/2021 12 | :10        |           | 1.76    | FT-IN    |         |         | 10         | .97 %    |       |
| 12 | 2/22/2021 12 | :11        |           | 2.18    | FT-IN    |         |         | 13         | .64 %    |       |
| 13 | 2/22/2021 12 | :11        |           | 2.61    | FT-IN    |         |         | 16         | .29 %    |       |
| 14 | 2/22/2021 12 | :11        |           | 3.03    | FT-IN    |         |         | 18         | .95 %    |       |
| 15 | 2/22/2021 12 | :12        |           | 3.46    | FT-IN    |         |         | 21         | .63 %    |       |
| 16 | 2/22/2021 12 | :12        |           | 3.88    | FT-IN    |         |         | 24         | .23 %    |       |
| 17 | 2/22/2021 12 | :12        |           | 4.32    | FT-IN    |         |         | 26         | .97 %    |       |
| 18 | 2/22/2021 12 | :12        |           | 4.74    | FT-IN    |         |         | 29         | .65 %    |       |
| 19 | 2/22/2021 12 | :13        |           | 5.17    | FT-IN    |         |         | 32         | .31 %    |       |
| 20 | 2/22/2021 12 | :13        |           | 5.6     | FT-IN    |         |         | 34         | .98 %    |       |
| 21 | 2/22/2021 12 | :13        |           | 6.02    | FT-IN    |         |         | 3          | 7.6 %    |       |
| 22 | 2/22/2021 12 | :13        |           | 6.45    | FT-IN    |         |         | 40         | .33 %    |       |
| 23 | 2/22/2021 12 | :14        |           | 6.88    | FT-IN    |         |         | 42         | .97 %    |       |
| 24 | 2/22/2021 12 | :14        |           | 7.31    | FT-IN    |         |         | 45         | .69 %    |       |
| 25 | 2/22/2021 12 | ::14       |           | 7.73    | FT-IN    |         |         | 48         | .33 %    |       |
| 26 | 2/22/2021 12 | :15        |           | 8.15    | FT-IN    |         |         | 50         | .96 %    |       |
| 27 | 2/22/2021 12 | :15        |           | 8.59    | FT-IN    |         |         | 53         | .71 %    |       |
| 28 | 2/22/2021 12 | :15        |           | 9       | FT-IN    |         |         | 56         | .26 %    |       |
| 29 | 2/22/2021 12 | :15        |           | 9.43    | FT-IN    |         |         | 58         | .94 %    |       |
| 30 | 2/22/2021 12 | :16        |           | 9.87    | FT-IN    |         |         | 61         | .67 %    |       |
| 31 | 2/22/2021 12 | :16        | 1         | 10.29   | FT-IN    |         |         | 6          | 4.3 %    |       |
| 32 | 2/22/2021 12 | :16        | 1         | 10.71   | FT-IN    |         |         | 66         | .95 %    |       |
| 33 | 2/22/2021 12 | :17        |           | 11.14   | FT-IN    |         | -       | 6          | 9.6 %    |       |
|    | < > 6        | 603_tan    | k_level1  |         | +<br>=== | [77]    | : •     |            |          | 1000/ |

#### **Configuration File**

A configuration file can be generated with or without a meter connected to the PC. This makes it possible to prepare meter configurations prior to having the meter in hand. Meter configurations can be saved and reloaded into other meters. Meter configurations can also be printed:

| Meter Configuration<br>PD6603<br>System tag | Date: 02/23/2021<br>Software ID: SFT124 Revision: 2.010<br>PROCESS |  |  |  |
|---------------------------------------------|--------------------------------------------------------------------|--|--|--|
| Printed by MeterView XL                     | Version 2.0.0                                                      |  |  |  |
| Input                                       |                                                                    |  |  |  |
| input                                       | 4-20 mA                                                            |  |  |  |
| total                                       | disable                                                            |  |  |  |
| dual scale                                  | cnable                                                             |  |  |  |
| PV1 function                                | linear                                                             |  |  |  |
| PV1 units family                            | height                                                             |  |  |  |
| PV1 units                                   | FT-IN                                                              |  |  |  |
| PV1 scale points                            | 2                                                                  |  |  |  |
| PV1 scale                                   | input display                                                      |  |  |  |
| i i i seute                                 | 4 000 0-0                                                          |  |  |  |
|                                             | 20.000 16-0                                                        |  |  |  |
|                                             |                                                                    |  |  |  |
| PV2 function                                | linear                                                             |  |  |  |
| PV2 source                                  | PV1                                                                |  |  |  |
| PV2 units family                            | volume                                                             |  |  |  |
| PV2 units                                   | GAL                                                                |  |  |  |
| PV2 scale points                            | 2                                                                  |  |  |  |
| PV2 scale                                   | input display                                                      |  |  |  |
|                                             | 0-0 0                                                              |  |  |  |
|                                             | 16-0 50000                                                         |  |  |  |
| Display                                     |                                                                    |  |  |  |
| top display                                 | PV1                                                                |  |  |  |
| lower display                               | PV2-U-T                                                            |  |  |  |
| custom tag                                  | TANK 1                                                             |  |  |  |
| tag time                                    | 2 sec                                                              |  |  |  |
| units time                                  | 2 sec                                                              |  |  |  |
| commas                                      | enable                                                             |  |  |  |
| PV1 display units                           | FT-IN/*                                                            |  |  |  |
| PV1 decimal point                           | 222222.22                                                          |  |  |  |
| PV2 display units                           | GAL                                                                |  |  |  |
| PV2 decimal point                           | 0000000                                                            |  |  |  |
| bargraph source                             | PV1                                                                |  |  |  |
| bargraph 0%                                 | 0                                                                  |  |  |  |
| baroroph 100%                               | 16                                                                 |  |  |  |

| backlight                     | always on  |           |
|-------------------------------|------------|-----------|
| LCD                           |            |           |
| Open Collector                |            |           |
| OC1 output type               | alarm      |           |
| OC1 source                    | PV1        |           |
| OC1 reset action              | latch      |           |
| OC1 set point                 | 15.00      | FT        |
| OC1 reset point               | 14.50      | FT        |
| OC1 on delay                  | 0          | sec       |
| OCI off delay                 | 0          | sec       |
| OCI tail sale                 | enable     |           |
| OCT red backlight             | enable     |           |
| OCI Ilash display             | enable     |           |
| DCT message enable            | enable     | HI LEVEL  |
| OC2 output type               | alarm      |           |
| OC2 source                    | PV1        |           |
| OC2 reset action              | automatic  |           |
| OC2 set point                 | 1.00       | FT        |
| OC2 reset point               | 1.50       | FT        |
| OC2 on delay                  | 0          | sec       |
| DC2 off delay                 | 0          | sec       |
| OC2 fail safe                 | enable     |           |
| OC2 red backlight             | enable     |           |
| OC2 flash display             | enable     |           |
| OC2 message enable            | enable     | LO LEVEI. |
| Relay                         |            |           |
| relay I output type           | pump cont  | rol       |
| relay 1 pump function         | pump alter | nation    |
| relay 1 pump alternation time | 0          | sec       |
| relay 1 pump source           | PVI        |           |
| relay I pump on               | 14.00      | FT        |
| relay I pump off              | 2,00       | FT        |
| relay 1 on delay              | 0          | sec       |
| relay I off delay             | 0          | sec       |
| relay 1 message enable        | enable     | PUMP I    |
| relay 2 output type           | disable    |           |
| relay 2 message enable        | enable     | PUMP 2    |
| mA Output                     |            |           |
| analog output source          | PV1        |           |

unalog output scale display output 0 4,000 16 20,000 unalog output underrange 1.0 mA -- Advanced -cutoff cutole disable cutoff 0,000 ff 2,000 ff 2

# **Contact Precision Digital**

## **Technical Support**

Call: (800) 610-5239 or (508) 655-7300 Fax: (508) 655-8990 Email: support@predig.com

## **Sales Support**

Call: (800) 343-1001 or (508) 655-7300 Fax: (508) 655-8990 Email: sales@predig.com

## **Place Orders**

Email: orders@predig.com

## For the latest version of this manual please visit

www.predig.com

**PRECISION DIGITAL CORPORATION** 

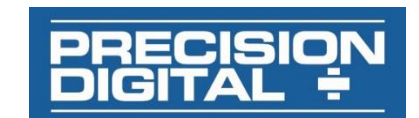

233 South Street • Hopkinton MA 01748 USA Tel (800) 343-1001 • Fax (508) 655-8990 <u>www.predig.com</u>

LIMMVXL\_F&I\_A SFT124 Ver 2.000 & up 09/22